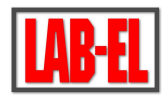

# Terminal 882 do bezkontaktowego pomiaru temperatury ciała z opcją rozpoznawania twarzy i obsługą dostępu

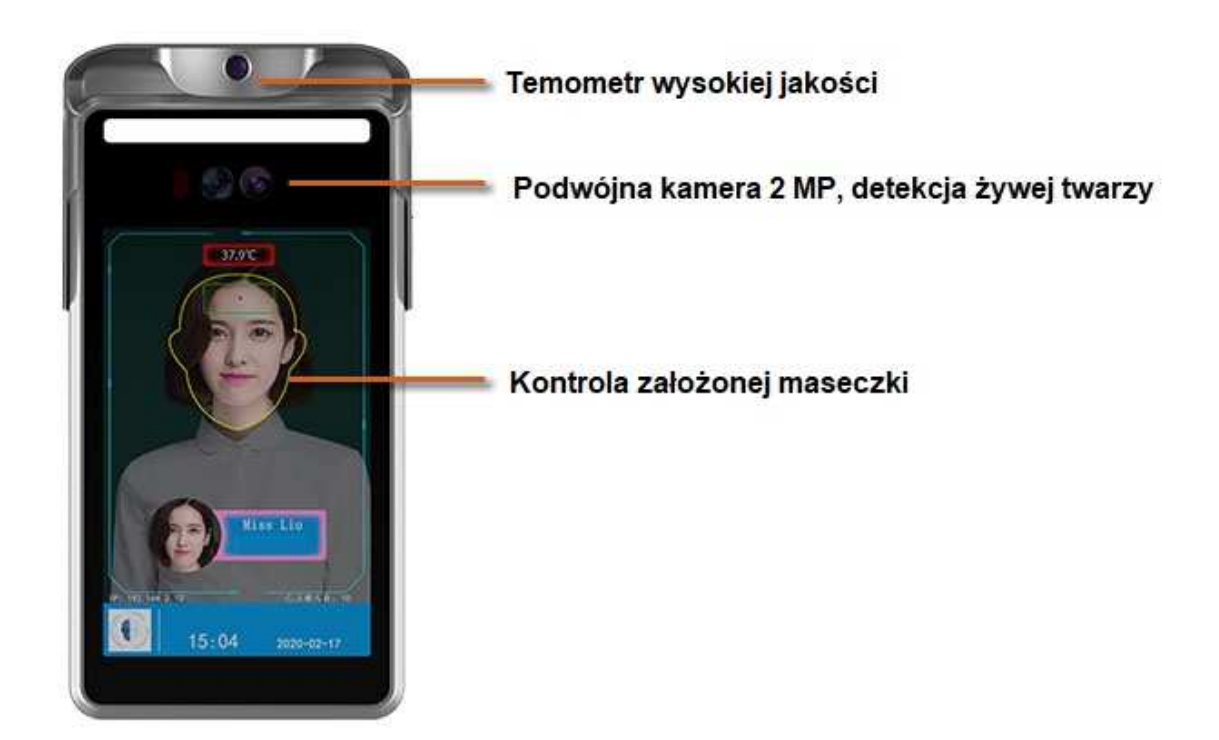

# 1. Cechy urządzenia

- Obsługa wykrywania na żywo w czasie rzeczywistym
- Wsparcie pomiaru temperatury ciała i alarmu wysokiej temperatury
- Śledzenie ruchów osób w warunkach silnego podświetlenia
- Unikalny algorytm rozpoznawania twarzy na żywo, czas rozpoznawania twarzy jest krótszy niż 0,5 s
- System operacyjny Linux, lepsza stabilność systemu
- Średni czas między awariami MTBF> 50 000 godzin

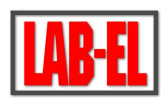

- IP65 wodoodporny i pyłoszczelny
- Obsługa biblioteki i dopasowywania 24 000 twarzy i 160 000 rekordów rozpoznawania twarzy
- Bogaty protokół interfejsu, obsługa TCP / IP, UDP, RTP, RTSP, RTCP, HTTP, DNS, DDNS, DHCP, SMTP, UPNP, MQTT, Windows / Linux
- Wbudowany czujnik światła, automatycznie dostosowuje oświetlenie podświetlające
- Bogaty interfejs sprzętowy (I / O, WG26, WG34, RJ45)
- 8-calowy wyświetlacz HD, bez smug i opóźnień
- Automatyczna kontrola wzmocnienia i automatyczny balans bieli
- Technologia redukcji szumów 3D i mgły sprawia, że monitorowany obraz przy słabym oświetleniu jest bardziej wyraźny i czytelny
- Obsługa ustawienia maksymalnego czasu ekspozycji
- Obsługa redukcji szumów 2D, redukcji szumów 3D
- Obsługa harmonogramu nagrywania i ustawienia trybu wysyłania
- Obsługa jasności wideo, kontrastu, odcienia, nasycenia, regulacji gamma
- Obsługa ustawiania maksymalnego czasu automatycznej ekspozycji
- Obsługa inteligentnej ekspozycji twarzy, inteligentnych ustawień ulepszania twarzy

## 2. Połączenie i konfiguracja urządzenia – informacje podstawowe

Po włączeniu zasilania terminal do stanu działania uruchamia się około 1 minuty.

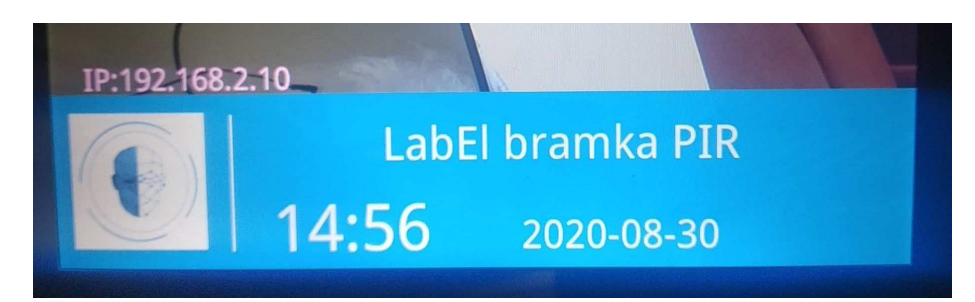

Aby połączyć się z terminalem, należy podłączyć go kablem bezpośrednio do sieci Ethernet, do której jest dołączony komputer operatora.

W lewym dolnym rogu ekranu terminala wyświetlony jest adres IP urządzenia, o ile opcja ta nie została dezaktywowana w ustawieniach. Ten adres IP należy wkleić do przeglądarki internetowej, aby uzyskać dostęp do panelu administracyjnego terminala. Urządzenie jest skonfigurowane domyślnie w tryb dynamicznego adresu IP. Przestawić to można później w panelu administratora, w zakładce "System i adres IP".

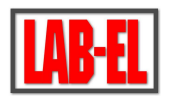

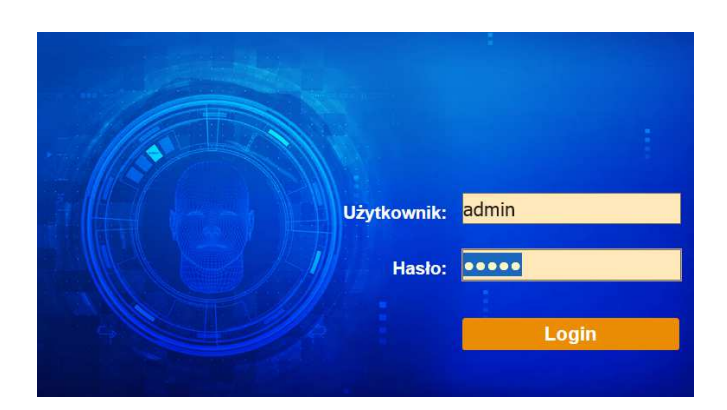

Domyślny login i hasło to: admin, admin. Po zalogowaniu mamy dostęp do wszystkich ustawień terminala.

| FACE SERVER          | Zarządzanie systemem              | Zarządzanie listami        | 0        | Log przechw | ytywania | 📰 Log kontr   | oli          |              | adi         | min Wyjś |
|----------------------|-----------------------------------|----------------------------|----------|-------------|----------|---------------|--------------|--------------|-------------|----------|
| Parametr systemu     | Otwieranie Dźwięk i interf        | ejs Hasło System i         | adres IP | Serwer      | Czas Par | ametry twarzy | Aktualizacja | Przywracanie | Konserwacja | System   |
| ✓ Parametr systemu   | Tryb otwierania drzwi             | Tryb otwierania twarzą 🗸 🗸 | ]        |             |          |               |              |              |             |          |
|                      | Próg weryfikacji czarnej/białej   | 90 🗸                       | ]        |             |          |               |              |              |             |          |
| > Dziennik systemowy | listy                             |                            |          |             |          |               |              |              |             |          |
| ) Subskrypcia HTTP   | Próg weryfikacji ID               | 50 🗸                       | ]        |             |          |               |              |              |             |          |
|                      | Czas wyświetlania wyniku          | 3 🗸                        | ]        |             |          |               |              |              |             |          |
| > Parametr wideo     | weryfikacji (sekund)              |                            |          |             |          |               |              |              |             |          |
| > Wideo              | Wykrywanie maski                  |                            |          |             |          |               |              |              |             |          |
|                      | Wykrywanie temperatury            |                            |          |             |          |               |              |              |             |          |
| > MQTT               | Dozwolone przejście bez maski     |                            |          |             |          |               |              |              |             |          |
|                      | Whitelist + Face Verify Opening   | 0                          |          |             |          |               |              |              |             |          |
|                      | ID Card + Face Verify Opening     | õ                          |          |             |          |               |              |              |             |          |
|                      | Whitelist + ID Card + Face Verify | õ                          |          |             |          |               |              |              |             |          |
|                      | Opening                           |                            |          |             |          |               |              |              |             |          |
|                      | Whitelist or ID Card + Face       | 0                          |          |             |          |               |              |              |             |          |
|                      | Verify Opening                    |                            |          |             |          |               |              |              |             |          |
|                      | Otwieranie: karta Wiegand         | 0                          |          |             |          |               |              |              |             |          |
|                      | Otwieranie: karta Wiegand i       | 0                          |          |             |          |               |              |              |             |          |
|                      | twarz                             |                            |          |             |          |               |              |              |             |          |
|                      | Otwieranie: karta Wiegand lub     | 0                          |          |             |          |               |              |              |             |          |
|                      | twarz                             |                            |          |             |          |               |              |              |             |          |
|                      | Temperature/Mask                  | ۲                          |          |             |          |               |              |              |             |          |
|                      | /Temperature+Mask Detection       |                            |          |             |          |               |              |              |             |          |
|                      | Konfiguracja interfejsów w        | jściowych                  |          |             |          |               |              |              |             |          |
|                      | Interfejsy sterowania             | Wartość graniczna 🔍        |          |             |          |               |              |              |             |          |
|                      | Stranger Out FF TO WGBoard        | No                         |          |             |          |               |              |              |             |          |
|                      | Endian                            | Big-Endian 🗸               |          |             |          |               |              |              |             |          |
|                      | Tryb CardNum                      | Dziesiątkowy 🗸             |          |             |          |               |              |              |             |          |
|                      | Przekaźnik drzwi                  | Normalnie rozwarty         |          |             |          |               |              |              |             |          |
|                      | Czas otwarcia drzwi               | 200                        | miliseku | nd          |          |               |              |              |             |          |

Uwaga - interfejs przeglądarkowy urządzenia jest nieintuicyjny i nie mieści się na szerokość na ekranie i aby uzyskać dostęp do reszty opcji, należy przewinąć go w prawo z pomocą paska na dole ekranu.

Podstawowych ustawień dokonuje się w panelu "Zarządzanie systemem", "Parametr systemu", który jest widoczny defoltowo po zalogowaniu do terminala.

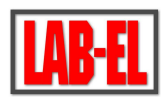

Zakładka "Otwieranie" pozwala na wybór jednego z trybów pracy terminala. Standardowo należy zaznaczyć kropką opcję "Temperature/Mask" włączającą podstawowy tryb wykrywania temperatury i maski. Dodatkowa konfiguracje wykonuje się znacznikami "Wykrywanie maski", "Wykrywanie temperatury" i "Dozwolone przejście bez maski". Poprawna temperatura (i opcjonalna obecność maseczki) sygnalizowana jest napisem na ekranie, komunikatem głosowym oraz stosownym uruchomieniem na ustalany czas przekaźnika otwierania drzwi (zaciski wyjściowe KZ OUT).

| Otwieranie     | Dźwięk i interf                              | ejs             | Hasło                 | System i a | adres IP        | Serv |
|----------------|----------------------------------------------|-----------------|-----------------------|------------|-----------------|------|
| Tr             | yb otwierania drzwi                          | Tryb            | otwierania tw         | arzą 🗸     | 7               |      |
| Próg wervfi    | ikacii czarnei/białei                        | 90              |                       |            | ]               |      |
|                | listv                                        |                 |                       |            | 1               |      |
|                | Próg wervfikacii ID                          | 50              |                       | ~          | 1               |      |
| Czas v         | wświetlania wyniku                           | 3               |                       |            | ]               |      |
|                | ervfikacii (sekund)                          | -               |                       |            | 1               |      |
|                | Wykrywanie maski                             |                 |                       |            |                 |      |
| Wykry          | wanie temperatury                            |                 |                       |            |                 |      |
| Dozwolone p    | rzejście bez maski                           |                 |                       |            |                 |      |
| Whitelist + F  | ace Verify Opening                           | 0               |                       |            |                 |      |
| ID Card + F    | ace Verify Opening                           | 0               |                       |            |                 |      |
| Whitelist + ID | Card + Eaco Vorify                           | 0               |                       |            |                 |      |
| Wintenst + ID  | Cald + Face vering                           | 0               |                       |            |                 |      |
| 10/h:+-l:-+    |                                              | $\sim$          |                       |            |                 |      |
| whitelist      | Verify Openies                               | 0               |                       |            |                 |      |
| Obviewe        | verity Opening                               | $\sim$          |                       |            |                 |      |
| Otwieran       | ile: karta wiegand                           | 0               |                       |            |                 |      |
| Otwierani      | e: karta Wiegand i                           | 0               |                       |            |                 |      |
|                | twarz                                        | ~               |                       |            |                 |      |
| Otwieranie:    | karta Wiegand lub                            | 0               |                       |            |                 |      |
|                | twarz                                        | _               |                       |            |                 |      |
| -              | Temperature/Mask                             | $\odot$         |                       |            |                 |      |
| /Temperatu     | re+Mask Detection                            |                 |                       |            |                 |      |
| In             | uracja interrejsow w<br>iterfeisv sterowania | /JSCIOV<br>Wart | vých<br>ość graniczna | ~          |                 |      |
| Stranger C     | out FE TO WGBoard                            | No              |                       |            |                 |      |
|                | Endian                                       | Big-E           | ndian                 |            |                 |      |
|                | Tryb CardNum                                 | Dzies           | iatkowy               |            |                 |      |
|                | Przekaźnik drzwi                             | Nore            | alnie rozwarty        | ,          |                 |      |
|                | Czas otwarcia drzwi                          | 200             | and recording         | , v        | ]<br>milisekung | .    |
|                | cess officiers dizm                          |                 | -                     |            |                 | -    |
|                |                                              |                 | Zapisz                |            |                 |      |

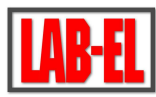

Zakładka "Dźwięk i interfejs" pozwala na dostosowanie wyglądu interfejsu i sygnalizację operacji wykonywanych przez terminal. Możliwe jest wprowadzenie nazwy firmowej, która będzie wyświetlana na ekranie terminala.

| Otwieranie      | Dźwięk i interf      | ejs          | Hasło      | Syste  |
|-----------------|----------------------|--------------|------------|--------|
|                 | Głośność             | 90           |            | $\sim$ |
|                 | Nazwa programu       |              |            | $\sim$ |
|                 | Dźwięk sukcesu       | $\checkmark$ |            |        |
|                 | Dźwięk awarii        | $\checkmark$ |            |        |
| Dźwięk zd       | lalnego sterowania   | $\checkmark$ |            |        |
| Dźwięk n        | iskiej temperatury   | $\checkmark$ |            |        |
| Uwagi o po      | prawnym działaniu    | $\checkmark$ |            |        |
|                 | interfejsu           |              |            |        |
| Uwagi o         | błędnym działaniu    | $\checkmark$ |            |        |
|                 | interfejsu           |              |            |        |
| Nowe uwagi o d  | działaniu interfejsu | $\checkmark$ |            |        |
|                 | Ukryj numer IC       | $\checkmark$ |            |        |
|                 | Ukryj IP             |              |            |        |
| Czy r           | na być wyświetlany   | $\checkmark$ |            |        |
| ide             | entyfikator kamery   |              |            |        |
| Wyświetlaj iloś | ć zarejestrowanych   | $\checkmark$ |            |        |
| Wyk             | orzystaj pomyślne    | Zrób z       | djęcie     | $\sim$ |
|                 | wyświetlenie         |              |            |        |
| Pol             | każ nazwę firmową    | Termi        | nal 882 L/ | AB-EL  |
|                 |                      |              | Zapisz     |        |

Zakładka "Hasło" pozwala na zmianę hasła dostępu.

|            |                    |     | 2      |     |      |
|------------|--------------------|-----|--------|-----|------|
| Otwieranie | Dźwięk i interf    | ejs | Hasło  | Sys | sten |
|            |                    |     |        |     |      |
| Do         | tychczasowe hasło  |     |        |     |      |
|            | Nowe hasło         |     |        |     |      |
| Po         | twierdź nowe hasło |     |        |     |      |
|            |                    |     | Zapisz |     |      |
|            |                    |     |        |     |      |

Zakładka "System i adres IP" pozwala na wprowadzenie w polu "Tytuł" nazwy systemowej widzianej zdalnie, portu do komunikacji WEB z terminalem i ustawień DNS. Wyszarzone pola są wyświetlane informacyjnie i nie podlegają edycji.

| LAB-EL     |                    |              |                            |       |            |          |              |     |
|------------|--------------------|--------------|----------------------------|-------|------------|----------|--------------|-----|
| Otwieranie | Dźwięk i interf    | ejs          | js Hasło System i adres IP |       |            |          | Serwer       |     |
|            | Tytuł              | labe         | 1882                       |       |            |          |              |     |
| Identy     | fikator urzadzenia | 1403         | 3087                       |       |            |          |              |     |
|            | Numer wersji       | v14.         | 8.7LMKT.S1                 | e4-1  |            |          |              |     |
|            | Czas budowy        | 2020         | 0-10-27/16:                | 56:5  |            |          |              |     |
|            | WEB                | 1.0.         | 0.11(20201                 | 023)  |            |          |              |     |
|            | Port WEB           | 80           |                            |       |            |          |              |     |
|            | DHCP               | $\checkmark$ |                            |       |            |          |              |     |
|            | Adres IP           | 192.         | 168.3.110                  |       | Wykryj     |          |              |     |
|            | Maska podsieci     | 255.         | 255.255.0                  |       |            |          |              |     |
|            | Przejście          | 192.         | 168.3.254                  |       |            |          |              |     |
|            | MAC                | 5c:f2        | 2:86:8e:6d:                | 50    |            |          |              |     |
|            | DNS1               | 194.         | 204.152.34                 |       |            |          |              |     |
|            | DNS2               | 194.         | 204.159.1                  |       |            |          |              |     |
| Wykrywanie | konfliktów adresów |              |                            |       |            |          |              |     |
|            | IP                 |              |                            |       |            |          |              |     |
|            |                    | * Pop        | oraw adres I               | P, ma | skę podsie | ci, bram | ę lub port W | EB, |
|            |                    |              | Zapisz                     |       |            |          |              |     |

Zakładka "Serwer" służy do wpisania danych komputera, z którym będzie komunikował się terminal. Do komunikacji pomiędzy terminalem a komputerem operatora należy użyć ustalonego wolego portu. Tu przykładowo użyto portu 6666.

| Otwieranie | Dźwięk i interf     | ejs Has      | o Sy | stem i adres IP | Serwer | Czas |
|------------|---------------------|--------------|------|-----------------|--------|------|
|            | Włącz lub nie       | $\checkmark$ |      |                 |        |      |
|            | Adres serwera       | 192.168.3.1  | 7    | ]               |        |      |
|            | Port centralny      | 6666         |      | ]               |        |      |
| 1          | Nazwa Użytkownika   | admin        |      | ]               |        |      |
|            | Hasło               | admin        |      | ]               |        |      |
| Przesyła   | aj migawki w czasie | $\checkmark$ |      |                 |        |      |
|            | rzeczywistym        |              |      |                 |        |      |
| Prześlij   | weryfikację wyniku  | $\checkmark$ |      |                 |        |      |
|            |                     | Zap          | sz   |                 |        |      |

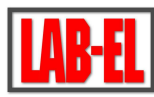

Zakładka "Czas" pozwala na ustawienie zegara i skonfigurowanie dostępu terminala do serwera czasu NTP.

| Otwieranie                                          | Dźwięk i in                         | terfejs         | Hasło        | System i a | dres IP | Serwer | Czas | P |  |  |
|-----------------------------------------------------|-------------------------------------|-----------------|--------------|------------|---------|--------|------|---|--|--|
| Strefa czas                                         | owa (GMT + 02: (                    | 00) Ateny, Jero | zolima, Star | mbuł 🗸     |         |        |      |   |  |  |
| 10                                                  | Serwer czasu NTR                    |                 |              |            |         |        | 7    |   |  |  |
|                                                     | Adres Serwera clock.isc.org         |                 |              |            |         |        |      |   |  |  |
|                                                     | Port Serwera 123                    |                 |              |            |         |        |      |   |  |  |
|                                                     | 0                                   | dstęp czasu     | 2            |            | Godzina |        |      |   |  |  |
|                                                     | Ręczny czas —                       |                 |              |            |         |        | 7    |   |  |  |
| Czas                                                | Czas urządzenia 2020-10-28/16:06:01 |                 |              |            |         |        |      |   |  |  |
| Ustaw 2020-10-28 16:06:01 Synchronizuj czas lokalny |                                     |                 |              |            |         |        |      |   |  |  |
|                                                     |                                     | -               | Zapisz       |            |         |        | _    |   |  |  |

Zakładka "Parametry twarzy" ustawia dane niezbędne do analizy twarzy i sugerujemy ich nie zmieniać.

| Otwieranie                   | Dźwięk i interf                             | ejs Hasło       | System i adres IP            | Serwer       | Czas       | Parametry twarzy Al            | k  |
|------------------------------|---------------------------------------------|-----------------|------------------------------|--------------|------------|--------------------------------|----|
| Minimalna li<br>Oś X obszaru | iczba pikseli twarzy<br>u wykrywania twarzy | 124             | (Zakres: 0 ~ 960)            |              |            |                                |    |
| Oś Y obszaru                 | ı wykrywania twarzy                         | 0               | (Zakres: 0 ~ 1280)           |              |            |                                |    |
| SZErokosc c                  | twarzy                                      | 960             | (Zakres: 0 ~ 960)            |              |            |                                |    |
| Wysokość c                   | bszaru wykrywania<br>twarzy                 | 1280            | (Zakres: 0 ~ 1280)           |              |            |                                |    |
|                              |                                             | * Minimalny pik | sel twarzy: Służy do filtrow | ania wykryte | go celu tw | arzy. Gdy rozmiar wykrytego do | 01 |

Zakładka "Aktualizacja" umożliwia załadowanie oprogramowania wewnętrznego do terminala, które jest wykonywane tylko w serwisie dystrybutora LAB-EL.

| Otwieranie Dźwięk i inter   | iejs Hasło  | System i adres IP | Serwer | Czas | Parametry twarzy | Aktualizacja P |
|-----------------------------|-------------|-------------------|--------|------|------------------|----------------|
| Aktualizacja oprogramowania | Zaktualizuj |                   |        |      |                  |                |
| wewnętrznego (firmware)     | plik        |                   |        |      |                  |                |
|                             |             |                   |        |      |                  |                |
|                             |             |                   |        |      |                  |                |
|                             |             |                   |        |      |                  |                |
|                             |             |                   |        |      |                  |                |

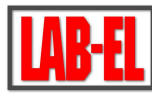

Zakładka "Przywracanie" pozwala wrócić do wybranych ustawień fabrycznych terminala:

| erwer C | zas     | Parametry tw       | arzy | Aktualizacja Przyw | racanie Ko |
|---------|---------|--------------------|------|--------------------|------------|
|         |         |                    |      |                    |            |
|         | Wszy    | stkie ustawienia   |      |                    |            |
|         | Ustav   | vienia otwierania  |      | Ustawienia dźwięku |            |
|         | I       | Nazwa i adres IP   |      | Ustawienia serwera |            |
| Log     | przech  | wytywania + Log    |      | Log                |            |
|         |         | sterowania         |      |                    |            |
| Log re  | ejestra | tji + Log kontroli |      | Log kontroli       | i 🔲        |
|         | Kons    | erwacja systemu    |      | Ustawienia systemu |            |
|         |         | Parametry wideo    |      | Subskrypcja HTTP   |            |
|         |         | RTSP               |      |                    |            |
|         |         | MQTT               |      |                    |            |
|         |         |                    |      |                    |            |

Ostrzeżenie: Przywrócenie standardowych ustawień: "Nazwa i adres IP",

Zapisz

Zakładka "Konserwacja" pozwala na zaprogramowanie okresowego automatycznego restartu terminala, trybu pracy wyświetlacza: kolorowy lub czarni-biały (z symulacją trybu widoczności w podczerwieni) oraz trybu pracy na bramce wejściowej (wejście, wyjście). Pozostałe ustawienia służą do testów i serwisu.

| tem i adres IP    | Serwer          | Czas                  | Parametry twarzy                                      | A                | ktualizacja                    | Przywracanie                     | Konserwacja        |
|-------------------|-----------------|-----------------------|-------------------------------------------------------|------------------|--------------------------------|----------------------------------|--------------------|
| Konserwacja - uru | uchom ponow     | nie Nigdy             | ~                                                     |                  |                                |                                  |                    |
|                   | Pokaz wid       | leo Kolor             | $\sim$                                                |                  |                                |                                  |                    |
| We                | ejście lub wyjś | icie W jed            | ną stronę 🗸 🗸                                         |                  |                                |                                  |                    |
|                   | Test s          | ieci                  | Tes                                                   | st               |                                |                                  |                    |
| Tr                | yb debugowa     | nia NONE              | ~                                                     |                  |                                |                                  |                    |
|                   | Wybierz t       | ryb Tryb              | normalny 🗸                                            |                  |                                |                                  |                    |
| Testo             | wanie interfe   | jsu <mark>Brak</mark> | $\sim$                                                |                  |                                |                                  |                    |
|                   |                 | Uruc<br>Zam           | hom Ostrzeżenie: K<br><sub>Iknij</sub> Ostrzeżenie: K | liknij<br>liknij | ten przycisk,<br>ten przycisk, | aby ponownie ur<br>aby wyłączyć. | uchomić aplikację. |
|                   |                 |                       | Zapisz                                                |                  |                                |                                  |                    |

W ostatniej zakładce "System" można wybrać język terminala i ustawić kilka innych pozostałych parametrów pracy terminala.

Zaznaczenie pozycji "Przechwytywanie rekordu i ID" uruchamia zapis pomiarów wraz ze zdjęciem osoby kontrolowanej do "Logu kontroli" i do "Logu przechwytywania".

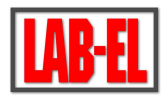

| System i adres IP Serwer        | Czas Par          | ametry twarzy   | Aktualizacja        | Przywracanie     | Konserwacja         | System |
|---------------------------------|-------------------|-----------------|---------------------|------------------|---------------------|--------|
| lezyk                           | Polish            |                 |                     |                  |                     |        |
| The advector idea to filestere  | Tural             |                 |                     |                  |                     |        |
| Typ odczytu Identyfikatora      | Тур І             | $\sim$          |                     |                  |                     |        |
| Przechwytywanie rekordu i ID    | $\checkmark$      |                 |                     |                  |                     |        |
| rekordu i weryfikacja rekordu   |                   |                 |                     |                  |                     |        |
| Jednostka temperatury           | stopień Celsjusza | $\sim$          |                     |                  |                     |        |
| Wyświetl nieprawidłową          |                   |                 |                     |                  |                     |        |
| temperaturę                     |                   |                 |                     |                  |                     |        |
| Weryfikacja w wysokiej          |                   |                 |                     |                  |                     |        |
| temperaturz                     |                   |                 |                     |                  |                     |        |
| Korekta pomiaru temperatury     | 0.0               |                 |                     |                  |                     |        |
| Próg niskiej temperatury        | 28.0              |                 |                     |                  |                     |        |
| Próg wysokiej temperaturyd      | 37.3              |                 |                     |                  |                     |        |
| Szerokość twarzy, pikseli       | 350               |                 |                     |                  |                     |        |
| (100-500)                       |                   |                 |                     |                  |                     |        |
| Wysokość twarzy, pikseli        | 560               |                 |                     |                  |                     |        |
| (350-1000)                      |                   |                 |                     |                  |                     |        |
| Włącz wykrywanie ludzi          | Otwórz            | $\sim$          |                     |                  |                     |        |
| Próg rozpoznawania twarzy       | 90.00000          |                 |                     |                  |                     |        |
| Ilość klatek do wykrycia twarzy | 5                 |                 |                     |                  |                     |        |
| Włącz diodę LED                 | Harmonogram       | ✓ Przełącz na t | ryb dzienny 07:00:0 | 00 📑 Przełącz na | a tryb nocny 19:00: | 00 💼   |
| Jasność LED                     | 50                | (10~100)        |                     |                  |                     |        |
| Wygaszacz ekranu                | Wyłącz ekran gdy  | nik 🗸           |                     |                  |                     |        |
| Wyłącz ekran, gdy nikt nie      | 30                | (10-600)        |                     |                  |                     |        |
| przechodzi przez sekund         |                   |                 |                     |                  |                     |        |
| Limit czasu sieci Web           | 5                 | 1~10(min)       |                     |                  |                     |        |

\* Zmień język, Urządzenie uruchomi się ponownie!

Wartość w polu "Korekta pomiaru temperatury" to poprawka, która jest dodawana do wyniku pomiaru temperatury wykonywanego przez pirometr wbudowany w daszek terminala. Standardowo wartość ta powinna być równa "0.0". Na własną odpowiedzialność można dokonać niewielkiej korekty tej poprawki temperatury (np. na wartość: 0.4), jeśli wynika to z eksperymentów i porównania wyników z pomiarami wykonywanymi innymi wzorcowymi termometrami bezkontaktowymi (pirometrami).

Testowo, poprawkę "Korekta pomiaru temperatury" można na chwilę zmienić na wartość "10.0" i wówczas terminal wykryje gorączkę u wszystkich osób wchodzących. Można to wykorzystać podczas testów działania przekaźnika otwierającego drzwi i przekaźnika alarmu.

"Próg niskiej temperatury" określa wartość, poniżej której nie jest akceptowany pomiar.

"Próg wysokiej temperatury" określa wartość wykrywania gorączki.

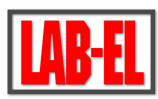

"Próg rozpoznawania twarzy" i "Ilość klatek do wykrycia twarzy" służy do konfiguracji algorytmów terminala związanych z rozpoznawaniem ludzkiej twarzy i sugerujemy ich nie zmieniać.

Pozostałe parametry konfigurują pracą ekranu i diody LED oświetlającej twarz w wybranych warunkach słabej widoczności.

Górna zakładka "Zarządzanie listami" pozwala na wprowadzenie listy akceptowanych na wejściu osób przy pomocy kart dostępu i/lub zdjęcia.

Górna zakładka "Log przechwytywania" wyświetla wraz ze zdjęciem zarejestrowane wyniki pomiaru osób wchodzących, które maja przekroczoną temperaturę ciała (mają gorączkę), o ile taka opcja została wybrana w ustawieniach: "System", "Przechwytywanie rekordu i ID". Lista widoczna jest dopiero po wybraniu dat "Czas rozpoczęcia" i "Czas zakończenia" i naciśnięciu "Wyszukaj". Bez zmiany tych czasów, po wybraniu "Wyszukaj", widać na liście osoby z dnia dzisiejszego.

Górna zakładka "Log kontroli" rejestruje szczegółowe dane związane z zaakceptowanymi (wpuszczonymi) osobami i ich kartami dostępu. Uruchomienie w pełni tej opcji wymaga instalacji dodatkowych czytników kart.

Zdalny podgląd osób wchodzących można także prowadzić przy pomocy zewnętrznego programu PMS opisanego w punkcie 8 niniejszej instrukcji.

| Parametry techniczne          |                                                        |
|-------------------------------|--------------------------------------------------------|
| CPU                           | Procesor dwurdzeniowy CPU + pamięć 1G + 16G            |
|                               | flash                                                  |
| System operacyjny             | Linux                                                  |
| Pamięć                        | Obsługa kart pamięci TF                                |
| Kąt widzenia                  | Pionowy kąt widzenia: 30 °, Poziomy kąt widzenia: 30 ° |
| Czujnik                       | 1/2,8" Progressive Scan CMOS(IMX307)                   |
| Obiektyw                      | 6mm                                                    |
| Głośnik                       | Treść komunikatów głosowych można dostosować           |
| Zakres pomiar                 | 16°C - 40°C (w pomieszczeniu bez wiatru)               |
| Obiektyw i czujnik do pomiaru | Oryginalny europejski                                  |
| temperatury                   |                                                        |
| Dokładność pomiaru            | ±0,3°C                                                 |
| Rozdzielczość temperatury     | 0,1°C                                                  |
| Odległość pomiaru temperatury | ≤ 30 cm                                                |
| Czas odpowiedzi pomiaru       | 300 ms                                                 |
| Właściwości rozpoznawania     |                                                        |
| Wysokość rozpoznawania        | 1,2~2,2 metra, regulowany kąt                          |

# 3. Specyfikacja parametrów i kompletacja

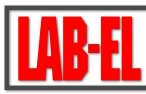

| Odległość rozpoznawania         | 0,3~1,5 metra, zależy od obiektywu                   |
|---------------------------------|------------------------------------------------------|
| Czas rozpoznania                | Mniej niż 0,5 sekundy                                |
| Pojemność pamięci               | 160 000 rekordów                                     |
| Pojemność twarzy                | 24 000                                               |
| Jasność ekranu                  | ≥400 cd/m2                                           |
| Interfejs                       |                                                      |
| Wyjście przełączające           | 1 styki przekaźnika                                  |
| Interfejs sieciowy              | 1 RJ45 10M/100M Ethernet port                        |
| Interfejs Wiegand               | 1 Wiegand Wejście / wyjście                          |
| Interfejs USB                   | 1                                                    |
| Kamera                          |                                                      |
| Kamera                          | Podwójna kamera                                      |
| Efektywne piksele               | 2 MP, 1920 * 1080                                    |
| Czułość                         | Kolor 0,01 Lux @ F1,2 (ICR);                         |
|                                 | B/W 0,001 Lux @ F1.2 (ICR)                           |
| SNR                             | ≥ 50 dB (AGC wyłączone)                              |
| WDR (Wide Dynamic Range -       | 120 dB                                               |
| szeroki zakres dynamiki)        |                                                      |
| Obsługa                         |                                                      |
| Wsparcie konfiguracji sieciowej | Tak                                                  |
| Obsługa zdalnej aktualizacji    | Tak                                                  |
| Warunki pracy, mechaniczne      |                                                      |
| Wilgotność otoczenia            | 0~90% wilgotności względnej, bez kondensacji         |
| Opary soli                      | Poziom Rp6 lub wyższy                                |
| Wyładowania statyczne           | Kontaktowe ±6KV, w powietrzy ±8KV                    |
| Zasilanie                       | DC 12V/2A, 20W (maksimum)                            |
| Wodoodporność                   | IP65                                                 |
| Otwór kolumny mocującej         | 36 mm                                                |
| Rozmiar urządzenia              | 274 (wysokość) * 141 (szerokość) * 108,3 (głębokość) |
|                                 | mm                                                   |
| Wymiary ekranu                  | 8 cali, ekran IPS (In-Plane Switching) HD            |
| Waga                            | 1,7KG                                                |

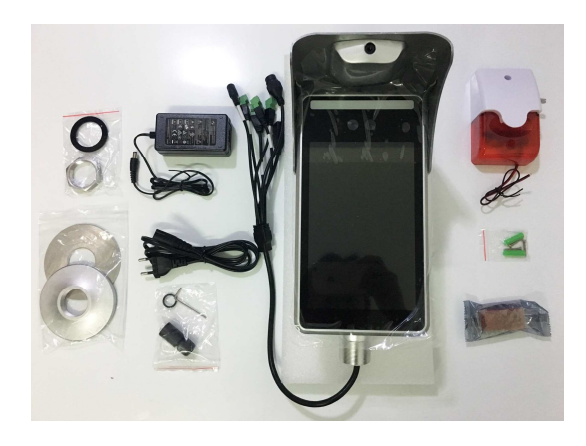

W zestawie:

- terminal 882
- zasilacz sieciowy terminala 230VAC/12VDC
- podkładki i nakrętka mocująca kolumnę
- sygnalizator alarmowy
- przekaźnik alarmowy
- akcesoria montażowe

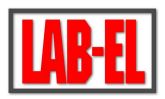

## 4. Wymiary zewnętrzne i montaż terminala

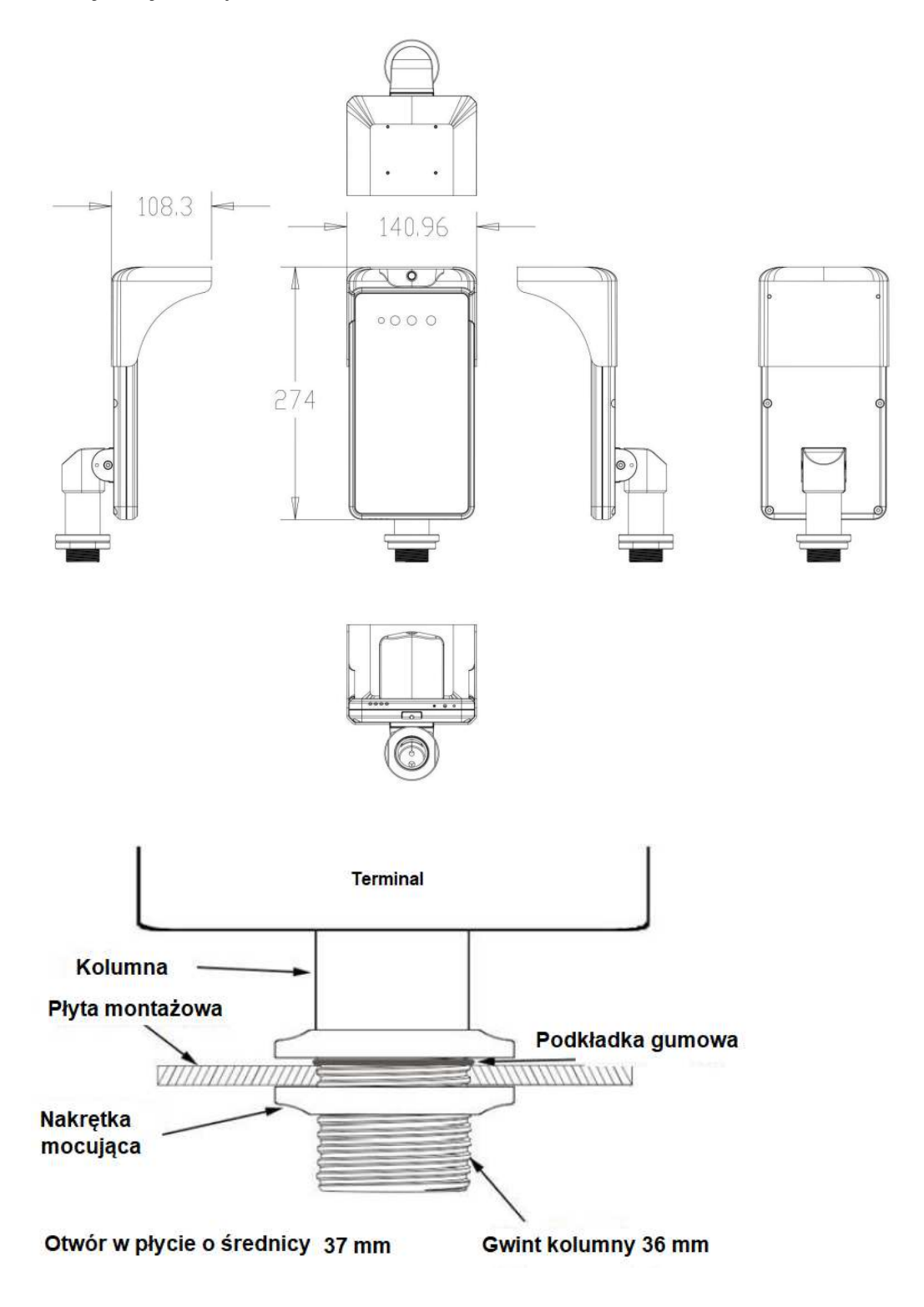

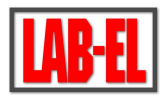

## 5. Interfejsy terminala:

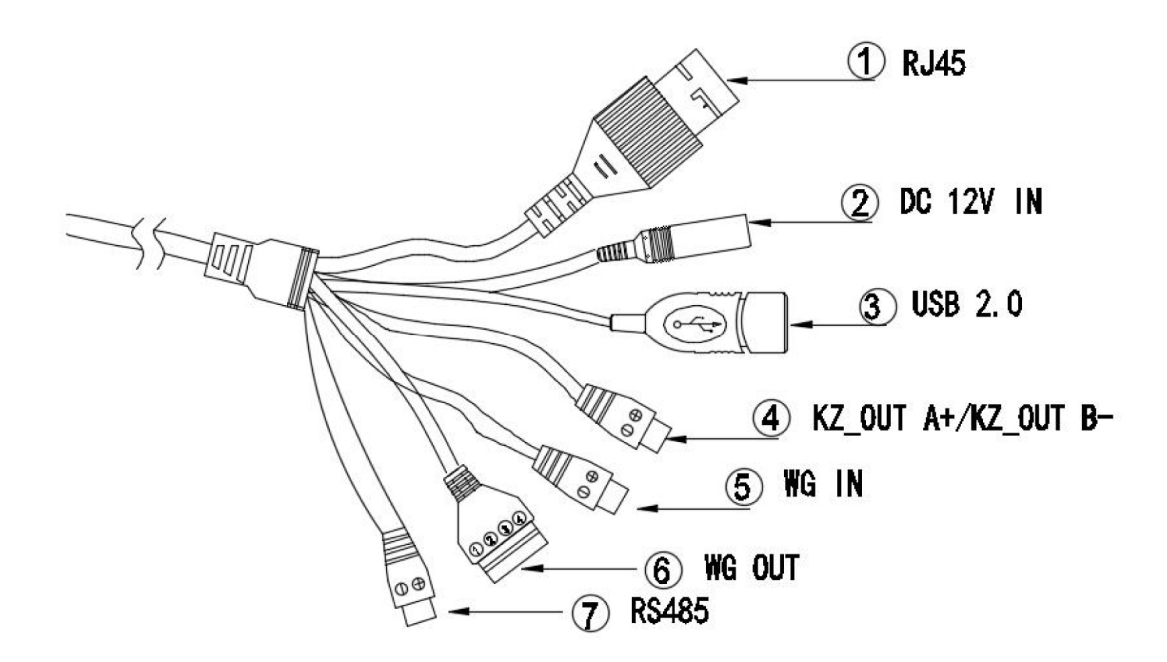

| NO. | Nazwa                                  | Uwagi                                        |
|-----|----------------------------------------|----------------------------------------------|
| 1   | RJ45, Ethernet                         | RJ45, interfejs d systemu zewnętrznego       |
| 2   | DC, Zasilanie, wejście                 | DC 12V                                       |
| 3   | USB                                    | Zarezerwowane (serwis)                       |
| 4   | KZ                                     | Styki przekaźnika przełączającego A + / B-   |
|     | Wyjście przełączające                  | do otwierania drzwi                          |
| 5   | WG IN                                  | ① D0                                         |
|     | Interfejs wejściowy protokołu Wiegand  | 2 GND                                        |
| 6   | WG OUT                                 | ① VCC 12V (wyjście                           |
|     | Interfejs wyjściowy protokołu Wiegand: | 2 GND                                        |
|     | - wyjście D0 (3) ze stanu +5V spada    | 3 D0                                         |
|     | do 0V po wykryciu twarzy i             | ④ D1                                         |
|     | stwierdzeniu prawidłowej temperatury.  |                                              |
|     | - wyjście D1 (4) ze stanu +5V spada    |                                              |
|     | do 0V po wykryciu twarzy i             |                                              |
|     | stwierdzeniu za wysokiej temperatury.  |                                              |
| 7   | RS485                                  | Opcjonalnie, tylko dla zewnętrznego czytnika |
|     |                                        | kodów QR, prosimy o kontakt w celu uzyskania |
|     |                                        | dodatkowych informacji                       |

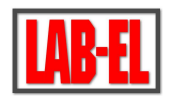

#### 6. Dodatkowe uwagi eksploatacyjne

- 1. Pomiar temperatury terminalem powinien być wykonywany w pomieszczeniu bez wentylacji i temperaturze pokojowej pomiędzy 16°C a 40°C.
- 2. Upewnij się, że w promieniu 3 metrów od urządzenia nie ma źródła ciepła ani otworów wentylacji od klimatyzacji.
- 3. Pozostaw urządzenie na 10 minut po włączeniu dla zrównania się temperatury czujnika i otoczenia przed rozpoczęciem pomiarów.
- 4. Na dokładność pomiaru temperatury wpłynie na to, czy osoby wchodzą do pomieszczenia wyszła z zimnego środowiska zewnętrznego.
- 5. Przy wchodzeniu osób z niskiej temperatury zewnętrznej proszę pozostawić niezasłonięte czoło przez trzy minuty w pomieszczeni dla ustabilizowania się temperatury.
- 6. Proszę nie wystawiać czoła na działanie: prysznica, suszarki do włosów, sprayów itp., bo będzie to miało wpływ na wyniku pomiaru.
- 7. Temperatura czoła będzie niższa niż temperatura rzeczywista, jeśli czoło jest pokryte kremem, olejem, makijażem, maską tlenową lub zmarszczkami (w przypadku osób starszych).
- 8. Upewnij się, że w miejscu pomiarów na czole nie ma włosów, części ubrania, ani czapki.

### 7. Podłączenie alarmu

W konfiguracji terminala w oknie "Otwieranie" można zaprogramować czas trwania alarmu zmieniając wartość "Czas wyświetlania wyniku weryfikacji":

| 🔛 Zarządzanie systemem          |                     |      | Zarządza      | nie listami  |
|---------------------------------|---------------------|------|---------------|--------------|
| Otwieranie                      | Dźwięk i interf     | ejs  | Hasło         | System i adr |
| Tr                              | yb otwierania drzwi | Tryb | otwierania tw | arzą 🗸       |
| Próg weryfikacji czarnej/białej |                     |      |               | $\sim$       |
|                                 | listy               |      |               |              |
|                                 | Próg weryfikacji ID | 50   |               | ~            |
| Czas v                          | wświetlania wyniku  | 3    |               | ~            |
| w                               | eryfikacji (sekund) |      |               |              |

Uwagi dotyczące podłączenia alarmu:

- W komplecie dostarczany jest sygnalizator alarmu i moduł elektronicznego przekaźnika (Relay 12V).
- Terminal wystawia sygnały na wyjściu WG OUT o poziomach 0/5VDC i wymaga zastosowania załączonego pośredniczącego przekaźnika. Wyjścia te nie pozwala na bezpośrednie podłączenie do nich sygnalizatora alarmu, co grozi uszkodzeniem terminala.
- Terminal i obwód sygnalizatora alarmu MUSZĄ BYĆ zasilane napięciami 12VDC z osobnych zasilaczy (zasilacz do alarmu 230VAC/12VDC nie jest dostarczany w komplecie).
- Terminal należy uruchomić przed podłączeniem zasilania do alarmu.

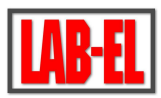

Podłączenie zewnętrznego sygnalizatora alarmu przedstawiono na schemacie poniżej:

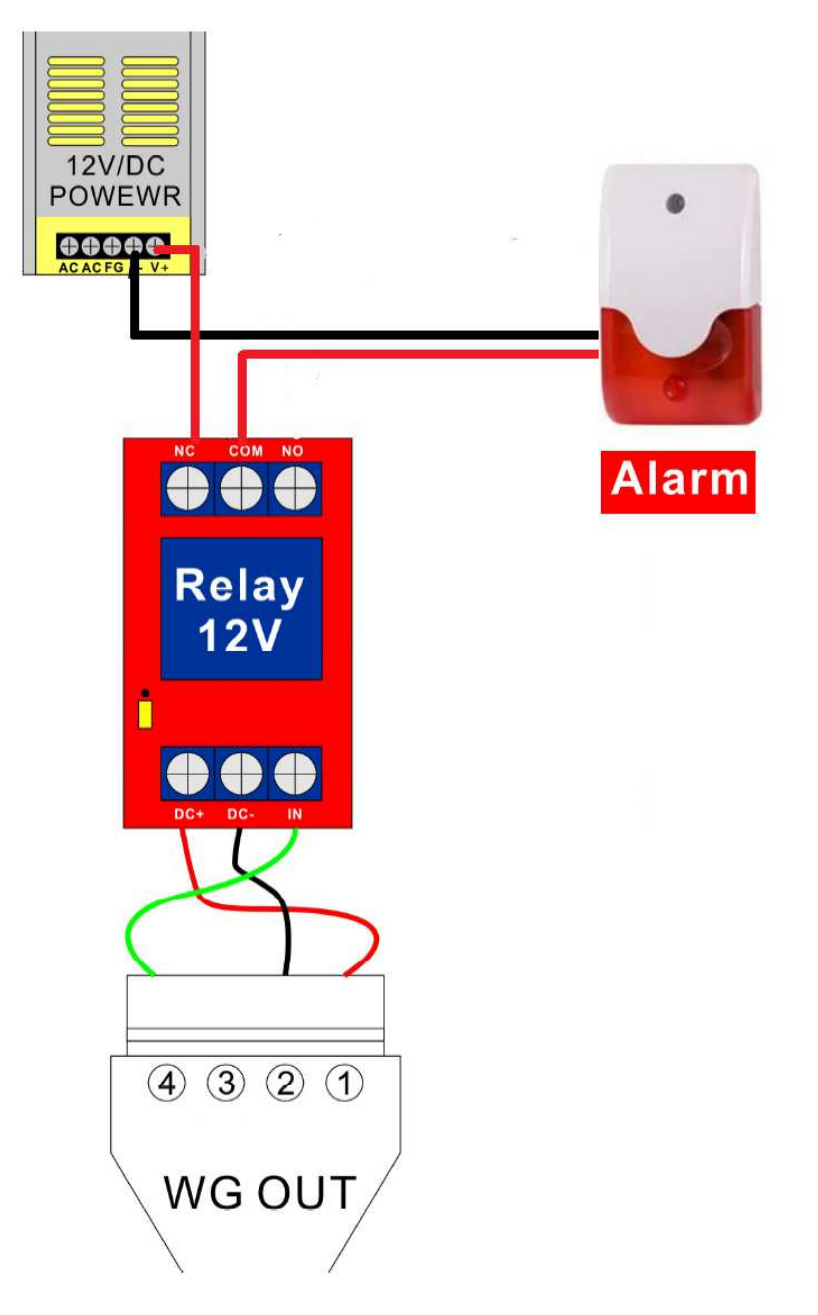

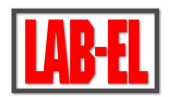

### 8. Program PMS do współpracy z terminalem 882

a. Uwagi wstępne

Oprogramowanie PMS (Personnel Management System) działa w trybie serwera i obsługuje tylko jednego lokalnego klienta. W celu użycia go w innym miejscu, należy PMS ponownie zainstalować i skonfigurować.

Oprogramowanie tworzy lokalną bazę danych, a terminal przesyła do niej dane do zapisania w czasie rzeczywistym po odpowiednim skonfigurowaniu oprogramowania.

Oprogramowanie jest ograniczone do obsługi maksymalnie 10 terminali.

Oprogramowanie jest przewidziane do użytkowania tylko w sieciach lokalnych.

Oprogramowanie można zainstalować na 32-bitowych i 64-bitowych systemach operacyjnych: Windows 7 lub Windows 10.

#### b. Instalacja

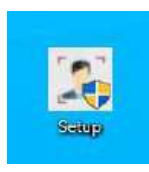

Jeśli pojawi się błąd po dwukrotnym kliknięciu ikony programu "PMS\_Terminal\_managment-v4-4.exe", uruchom pakiet instalacyjny "vcredist\_x86.exe" który zainstaluje bazę danych.

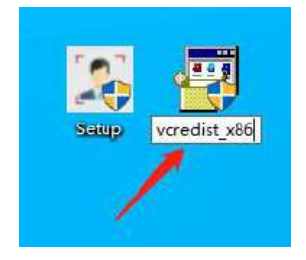

Bazę danych należy zainstalować przed zainstalowaniem oprogramowania klienckiego. Po jej instalacji uruchom ponownie instalację klienta "PMS\_Terminal\_managment-v4-4.exe" w opcji "Uruchom jako administrator". W tym celu kliknij prawym przyciskiem myszy skrót aby uzyskać dostęp jako administrator podczas uruchamiania oprogramowania.

c. Konfiguracja

W zakładce "Device MGT" – "Device Centerlink" należy wpisać dane IP komputera, na którym jest zainstalowane oprogramowanie serwera PMS, oraz wolny port do komunikacji zgodny z portem ustawionym w terminalu, przykładowo "6666".

W zakładce "Device MGT" – "Device info" skonfiguruj dwukierunkowe połączenie terminali. Po naciśnięciu "Search" pojawi się lista terminali widocznych w sieci lokalnej:

| Intelligent Face  | Real-Name F    | Personnel Acces | ss Management | System            | - 🗆 ×           |
|-------------------|----------------|-----------------|---------------|-------------------|-----------------|
| Home Page         | Setting IP add | Search          |               |                   |                 |
| Device MGT        | Serial No      | Device name     | IP address    | MAC address       | Setting result  |
| Device Centerlink | 1              | label882        | 192.168.3.110 | 5C-F2-86-8E-6D-50 | Jording reading |
| Device Info       |                |                 |               |                   |                 |
| Access Info       |                |                 |               |                   |                 |
| PSNL MGT          |                |                 |               |                   |                 |
| Record MGT        |                |                 |               |                   |                 |
| Monitor MGT       |                |                 |               |                   |                 |
| ATTND MGT         |                |                 |               |                   |                 |
| System MGT        |                |                 |               |                   |                 |
| 2 8               |                |                 |               |                   |                 |
|                   |                |                 |               |                   |                 |
|                   |                |                 |               |                   |                 |
|                   |                |                 |               |                   |                 |
|                   |                |                 |               |                   |                 |
|                   |                |                 |               |                   |                 |
|                   |                |                 |               |                   |                 |

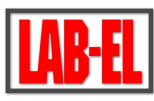

Wybierz przez zaznaczenie terminal do skonfigurowania, naciśnij "Setting", wpisz ręcznie dane serwera z którym łączy się ten terminal (przykładowo z IP = 192.168.3.17):

| MGT           |                            |                             |                                  |               |
|---------------|----------------------------|-----------------------------|----------------------------------|---------------|
| enterlink I 1 | . Device name<br>label882  | IP address<br>192.168.3.110 | MAC address<br>5C-F2-86-8E-6D-50 | Setting resul |
| e Info        |                            |                             |                                  |               |
| s Info        | Center link                |                             | ×                                |               |
| NGT           |                            |                             |                                  |               |
| MGT           | Enable 🛃                   |                             |                                  |               |
| MGT           | Sever ip addr 192.168.3.17 |                             |                                  |               |
| MGT           | Port 6666                  |                             |                                  |               |
| MGT           | Username admin             |                             |                                  |               |
|               | Password admin             |                             |                                  |               |
|               | Upload snap 🔽              |                             |                                  |               |
|               | Upload record 🗹            |                             |                                  |               |
|               |                            |                             |                                  |               |

Zatwierdzenie "Ok" będzie widoczne dla wybranego terminala jako "Success":

| Intelligent Face                | Real-Name F    | Personnel Acces | ss Management | System      | — 🗆 ×          |
|---------------------------------|----------------|-----------------|---------------|-------------|----------------|
| Home Page                       | Setting IP add | Search          |               |             |                |
| Device MGT<br>Device Centerlink | Serial No.     | Device name     | IP address    | MAC address | Setting result |
| Device Info<br>Access Info      |                |                 | 1021100101110 |             |                |
| PSNL MGT                        |                |                 |               |             |                |
| Record MGT                      |                |                 |               |             |                |
| Monitor MGT                     |                |                 |               |             |                |
| System MGT                      |                |                 |               |             |                |
|                                 |                |                 |               |             |                |
|                                 |                |                 |               |             |                |
| 9.0                             |                |                 |               |             |                |
|                                 |                |                 |               |             |                |
|                                 |                |                 |               |             |                |

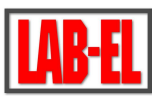

Przejdź do "Device MGT" – "Device Centerlink" i wybierz "Refresh", aby sprawdzić listę terminali, z którymi serwer nawiązał połączenie zaznaczone jako "Online":

| Intelligent Face                | Real-Name F       | Personnel Acce          | ess Manageme                | ent Sys    | tem         | -                | ΠX |
|---------------------------------|-------------------|-------------------------|-----------------------------|------------|-------------|------------------|----|
| Home Page                       | Refresh Center li | nk                      |                             |            |             |                  |    |
| Device MGT<br>Device Centerlink | Serial No.<br>1   | Device name<br>label882 | IP address<br>192.168.3.110 | Port<br>80 | Device type | Status<br>Online |    |
| Access Info PSNL MGT            |                   |                         |                             |            |             |                  |    |
| Record MGT                      |                   |                         |                             |            |             |                  |    |
| ATTND MGT                       |                   |                         |                             |            |             |                  |    |
| System MGT                      |                   |                         |                             |            |             |                  |    |
|                                 |                   |                         |                             |            |             |                  |    |

Dwukrotne kliknięcie w wiersz terminala uruchamia połączenie z terminalem przez przeglądarkę internetową.

Jeżeli nie uzyskamy w opisany powyżej sposób połączenia z terminalem, to można go dodać ręcznie w zakładce "Device MGT" – "Device Info" – "IP add":

| ce MGT     | No. Douise name          | ID addrage | MAC address | Softing rocul |
|------------|--------------------------|------------|-------------|---------------|
| Centerlink | No. Device fiame         | IF audress | MAC address | setting resul |
| vice Info  |                          |            |             |               |
| ess Info   | Device login information | ×          |             |               |
| LMGT       |                          |            |             |               |
| rd MGT     | Device IP: 192.168.3.110 |            |             |               |
| for MGT    | Account                  |            |             |               |
|            | Account                  |            |             |               |
| ID MGT     | Password: admin          |            |             |               |
| m MGT      |                          |            |             |               |
|            |                          | Ok         |             |               |
|            |                          |            |             |               |
|            |                          |            |             |               |
|            |                          |            |             |               |
|            |                          |            |             |               |

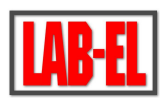

Przejdź do "Device MGT" – "Access Info" – "Select update mode" i wybierz tryb pracy terminala "Entrance" i zatwierdź "Save":

| Intelligent Face  | Real-Name Pe     | ersonnel Access | Management Syster | n –         | □ × |
|-------------------|------------------|-----------------|-------------------|-------------|-----|
| Home Page         | Refresh Entrance | Save            |                   |             |     |
| Device MGT        | Serial No        | Device name     | IP address        | Access type |     |
| Device Centerlink | 1                | label882        | 192.168.3.110     | Entrance    |     |
| Device Info       |                  |                 |                   |             |     |
| Access Info       |                  |                 |                   |             |     |
| PSNL MGT          |                  |                 |                   |             |     |
| Record MGT        |                  |                 |                   |             |     |
| Monitor MGT       |                  |                 |                   |             |     |
| ATTND MGT         |                  |                 |                   |             |     |
| System MGT        |                  |                 |                   |             |     |
|                   |                  |                 |                   |             |     |
|                   |                  |                 |                   |             |     |

Po prawidłowym skonfigurowaniu, na zakładce "Home page", będzie widoczna aktualizowana na bieżąco lista ostatnich 4 osób wraz z ich winkami pomiarów temperatury zarejestrowana przez terminal:

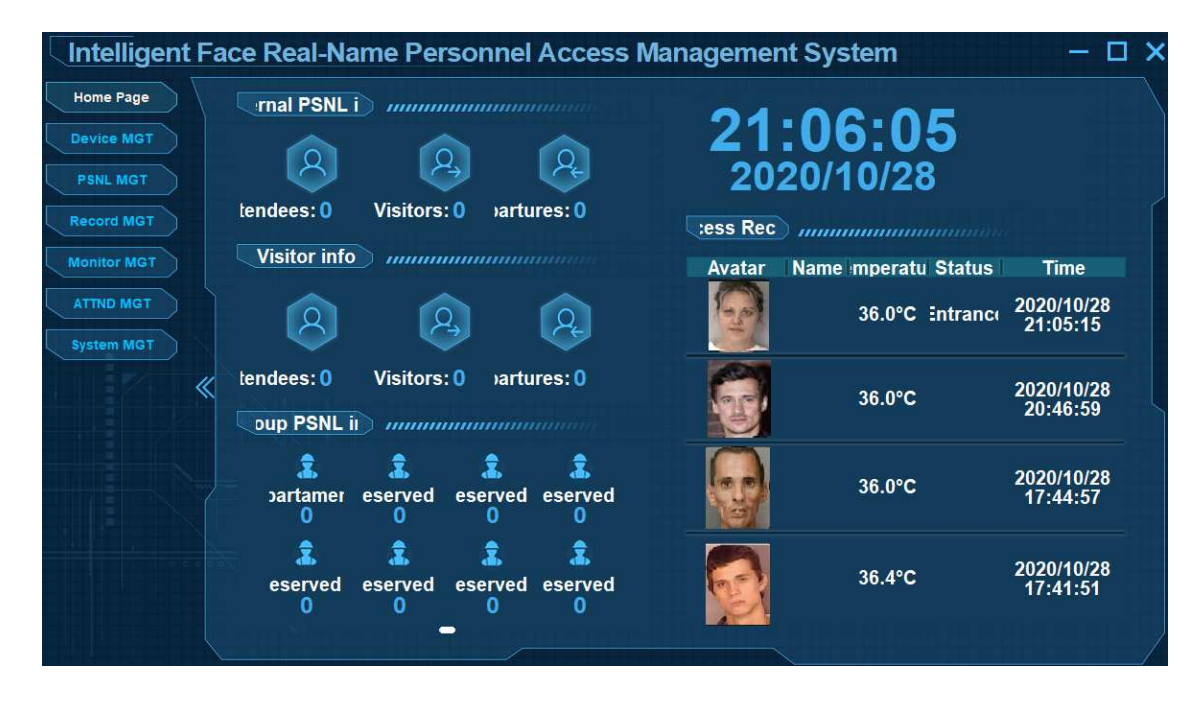

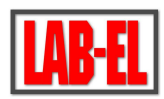

Na pozostałych zakładkach programu PMS można skonfigurować departamenty (działy) do których można przypisać poszczególne osoby uprawnione do wejścia oraz można ustawić inne bardziej zaawansowane funkcje programu, zgodnie z treścią opisów na tych zakładkach.